# **LBG-BUSINESS**

## Offene Rechnungen aus dem Vorjahr eintragen

1. Klicke auf "Vorräte erfassen"

|   | Aufgaben                                                                                               | Favoriten | Informationen               |  |
|---|----------------------------------------------------------------------------------------------------|-----------|-----------------------------|--|
|   | Offen                                                                                                  |           | Hilfe                       |  |
| 1 | Kontenplan einrichten ③<br>Anlagenbestand erfassen ④<br>orräte erfassen ④<br>Jersonenkonten erfassen ④ |           | Wirtschaftsjahre:<br>Offen: |  |
|   | Offene Rechnungen aus dem Vorjahr ei… 💿                                                                |           |                             |  |

#### oder

- 2. wechsle ins Register "Nebenbücher
- 3. klicke dort auf "Personenkonten"

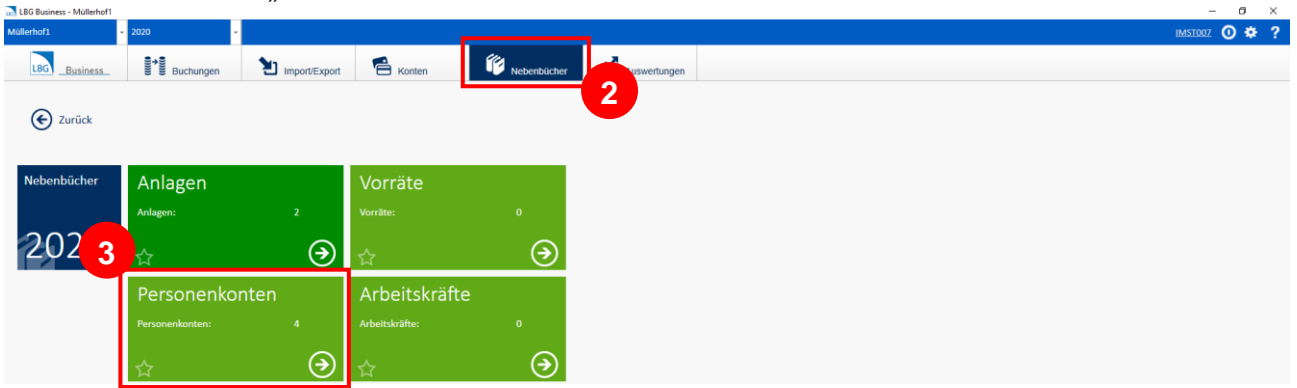

### Es öffnet ein neues Fenster:

4. klicke auf "initiale offene Posten bearbeiten"

|  | 5 Personenkonten | Kategorie | Nummer | Firmenname                   | Sammelkonto                   | Summe Soll | Summe Haben | Saldo Soll | Saldo Haben | Anz. OP |                 | 4        |            |
|--|------------------|-----------|--------|------------------------------|-------------------------------|------------|-------------|------------|-------------|---------|-----------------|----------|------------|
|  |                  | Kunde     | 201000 | Metzgerei Müller & Söhne     | Lieferforderungen (Sammelkont |            |             |            |             |         | C               | 1        | 0 🥒 1      |
|  |                  | Kunde     | 202000 | Restaurant "Zur Post"        | Lieferforderungen (Sammelkont | 1          |             |            |             |         | initiale offene | Posten t | bearbeiten |
|  | 2020             | Kunde     | 203000 | Tiroler Viehmarketing        | Lieferforderungen (Sammelkont | 1          |             |            |             |         | ß               | 1        | 0 🥒        |
|  | 2020             | Lieferant | 301000 | Kohler Futtermittel & Agrarb | Lieferverbindlichkeiten       |            |             |            |             |         | C               | 1        | o 🥒        |

#### Es öffnet ein neues Fenster:

5. klicke auf "Neuen offenen Posten erfassen"

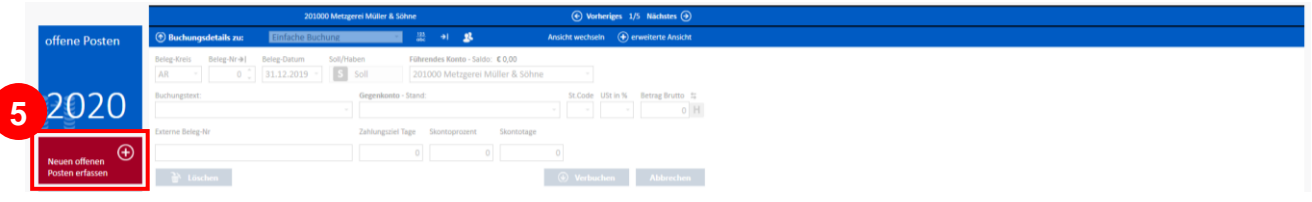

### Es öffnet ein neues Fenster:

6. klicke auf "erweiterte Ansicht für Mengenführung auf-/zuklappen"

| LBG Business - Harasleben Wo | ofgang 592                                                                                                    | - | 5<br>* | ×   |
|------------------------------|----------------------------------------------------------------------------------------------------|---|--------|-----|
| Harasieben woligang BSP2     |                                                                                                    |   | *      | £., |
| LBGBusiness                  | 📲 🐮 Buchungen 🖄 Import Export 😤 Konten 🖗 Nebenbücher 🚮 Auswerfungen                                                                                                    |   |        |     |
| C Zurück                     |                                                                                                    |   |        |     |
|                              | 201000 Metzgerei Müller & Shne 1/5 Nikolates @                                                                                                    |   |        |     |
| offene Posten                | 🛞 Neue Buchang er fassen: Einfache Buchang 🔹 📖 +i 🏨 Anlicht wondunkti 💮 erweitente Anlicht                                                                                                    |   |        |     |
|                              | Beteg-finition Beteg-fail Beteg-fail Beteg-fail Soli/Naborn Führendes Konton - Salds: € 0,00 enwettente Anscht für Mengenführung auf-/zuklappen   AR - 96 + 25.12.2019 * Soli 201000 Metzgerei Muller & Sohne |   |        |     |

7. gib alle notwendigen Daten ein (z.B. "Beleg-Nr.", "Beleg-Datum", "Buchungstext", "Betrag Brutto") und wähle das Gegenkonto aus (bei den offenen Posten aus dem Vorjahr immer das \_98000 Eröffnungsbilanzkonto")

| 8. Klick<br>LBG Business - Harasleben Wo<br>Harasleben Wolfgang BSP2 | are auf "Kostnestelle zuweisen"                                                                                             | 110)                             | <b>ACHTUNG:</b> klicke, wenn notwendig, auf "Soll" bzw. "Haben" und leg damit fest, ob es sich |
|----------------------------------------------------------------------|----------------------------------------------------------------------------------------------------|----------------------------------|------------------------------------------------------------------------------------------------|
| LBG _Business_                                                       | 💱 🖥 Buchungen 🔪 Import/Export 😤 Konten 👘 Nyefenbücher                                                                       | Auswertungen                     | um eine "Soll" oder "Haben"-Buchung handelt!                                                   |
| E Zurück                                                             |                                                                                                    |                                  | Das musst du an dieser Stelle aber nur bei                                                     |
|                                                                      | 201000 Metzgerei Müller & Söhne 🕥 Vortheriges 3                                                                             | 1/5 Nächstes ④                   | Minderwerten machen!                                                                           |
| offene Pc 7                                                          | ( ) Neue Buchung erfassen: Einfache Buchung ( )                                                                             | ) erweiterte Ansicht             |                                                                                                |
|                                                                      | AR     98     25.12.2019     Isol     201000 Metzgerei Müller & Söhne     -                                                 |                                  |                                                                                                |
| 2020                                                                 | Buchungstext: Gegenkonto - Stand: € 0,00 🗶 III 5t.Code USt in %<br>AB offene Forderung Metzgerei Müller & Söhne 👻 erö • 0 • | Betrag Brutto t;<br>€ 2.890,00 H |                                                                                                |
|                                                                      | 98000 Eröffnungsbilanzkonto                                                                                                 |                                  |                                                                                                |
|                                                                      | Externe Beleg-Nr Zahlungsziel Tage Skontoprozent Skontotage                                                                 | Kostens                          | stellen zuweisen                                                                               |
|                                                                      |                                                                                                    |                                  |                                                                                                |

 wähle die entsprechende Kostenstelle aus (z.B. "Schweinehaltung") und gib den Anteil ein (z.B. "100")
bestätige mit OK"

| 3 Schweinehaltung   |  | Anteil/V | Vert Prozent<br>100 100% |
|---------------------|--|----------|--------------------------|
| 1 Direktvermarktung |  |          |                          |
| 2 Rinderhaltung     |  |          |                          |
| 4 Kartoffelbau      |  |          |                          |
| 5 Grünland          |  |          |                          |
| 6 Futterbau         |  |          |                          |
|                     |  |          |                          |
|                     |  |          |                          |
|                     |  |          |                          |
|                     |  |          |                          |

11. schließe mit "Verbuchen" ab

| 🔝 LBG Business - Harasleben Wo | olfgang BSP2                                                                                                    | – a ×                |
|--------------------------------|----------------------------------------------------------------------------------------------------|----------------------|
| Harasleben Wolfgang BSP2 👻     | 2020 -                                                                                                    | IMSI002 🗿 🏶 <b>?</b> |
| LBG _Business_                 | Buchungen 🔁 Import/Export 😤 Konten                                                                                                    | n                    |
| E Zurück                       |                                                                                                    |                      |
|                                | 201000 Metzgerei Muller & Söhne 🛞 Vorheriges 1/5 Nichstes 🕘                                                                                                    |                      |
| offene Posten                  | 🕐 Neue Buchung erfassen: Einfache Buchung 🔹 🔐 📲 🎎 Ansicht wechseln 📀 erweiterte Ansicht                                                                                                    |                      |
|                                | Beleg-Kreis     Beleg-Streis     Beleg-Streis     Beleg-Streis     Soll/Nation     Führendes Konto - Salo:     C 0,00       AR     -     -     -     -     -     -     -     -     -     -     -     -     -     -     -     -     -     -     -     -     -     -     -     -     -     -     -     -     -     -     -     -     -     -     -     -     -     -     -     -     -     -     -     -     -     -     -     -     -     -     -     -     -     -     -     -     -     -     -     -     -     -     -     -     -     -     -     -     -     -     -     -     -     -     -     -     -     -     -     -     -     -     -     -     -     -     -     -     -     -     -     -     -     - <td></td> |                      |
| 2020                           | Buchungstext: Gegenkonto - Stand: € 0,00 🔮 🗉 St. Code USt in % Betrag Brutto 1;<br>AB offene Forderung Metzearei Miller & Söhne 🔹 98000 Fröffnungsbilanzkonto                                                                                                    |                      |
| 2020                           | No oriente rorber ung mezgerer muner az Jonne 20000 crimmingzumiszkono (* 2.450.00 m)<br>Merge Enhelt Lieferdatum                                                                                                    |                      |
|                                | Externe Beleg-Nr Zahlungsziel Tage Skontoprozent                                                                                                    |                      |
| Posten erfassen                | 0 0 11 0                                                                                                    |                      |
| In Splittbuchung               | 🔒 Löschen 🕘 Verbuchen                                                                                                    |                      |
|                                |                                                                                                    |                      |
|                                |                                                                                                    |                      |
| Es ersch                       | ieint folgende Meldung!                                                                                                    |                      |

Wiederhole diese Prozedur so oft wie nötig!

#### Das Ergebnis:

| 5 Personenkonten | Kategorie | Nummer | Firmenname                   | Sammelkonto                   | Summe Soll | Summe Haben | Saldo Soll | Saldo Haben | Anz. OP |         |       |
|------------------|-----------|--------|------------------------------|-------------------------------|------------|-------------|------------|-------------|---------|---------|-------|
|                  | Kunde     | 201000 | Metzgerei Müller & Söhne     | Lieferforderungen (Sammelkont | € 2.890,00 | € 0,00      | € 2.890,00 |             |         | 1 🚺 🕑 🗄 | = P / |
|                  | Kunde     | 202000 | Restaurant "Zur Post"        | Lieferforderungen (Sammelkont |            |             |            |             |         | C       | P /   |
| $2 \cap 2 \cap$  | Kunde     | 203000 | Tiroler Viehmarketing        | Lieferforderungen (Sammelkont |            |             |            |             |         | C       | P 🖉   |
| 2020             | Lieferant | 301000 | Kohler Futtermittel & Agrarb | Lieferverbindlichkeiten       | € 0,00     | € 3.625,48  |            | € 3.625,48  |         | 1 🚺 🕑 🗄 | ≣ ₽ Ø |
|                  | Lieferant | 302000 | Landwirtschaftliche Genosse  | Lieferverbindlichkeiten       |            |             |            |             |         | C       | P     |
| <b>A</b>         |           |        |                              |                               |            |             |            |             |         |         | _     |